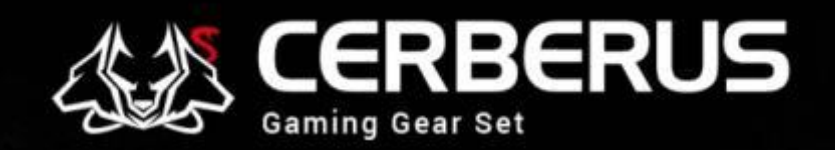

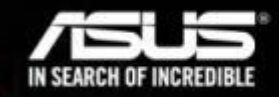

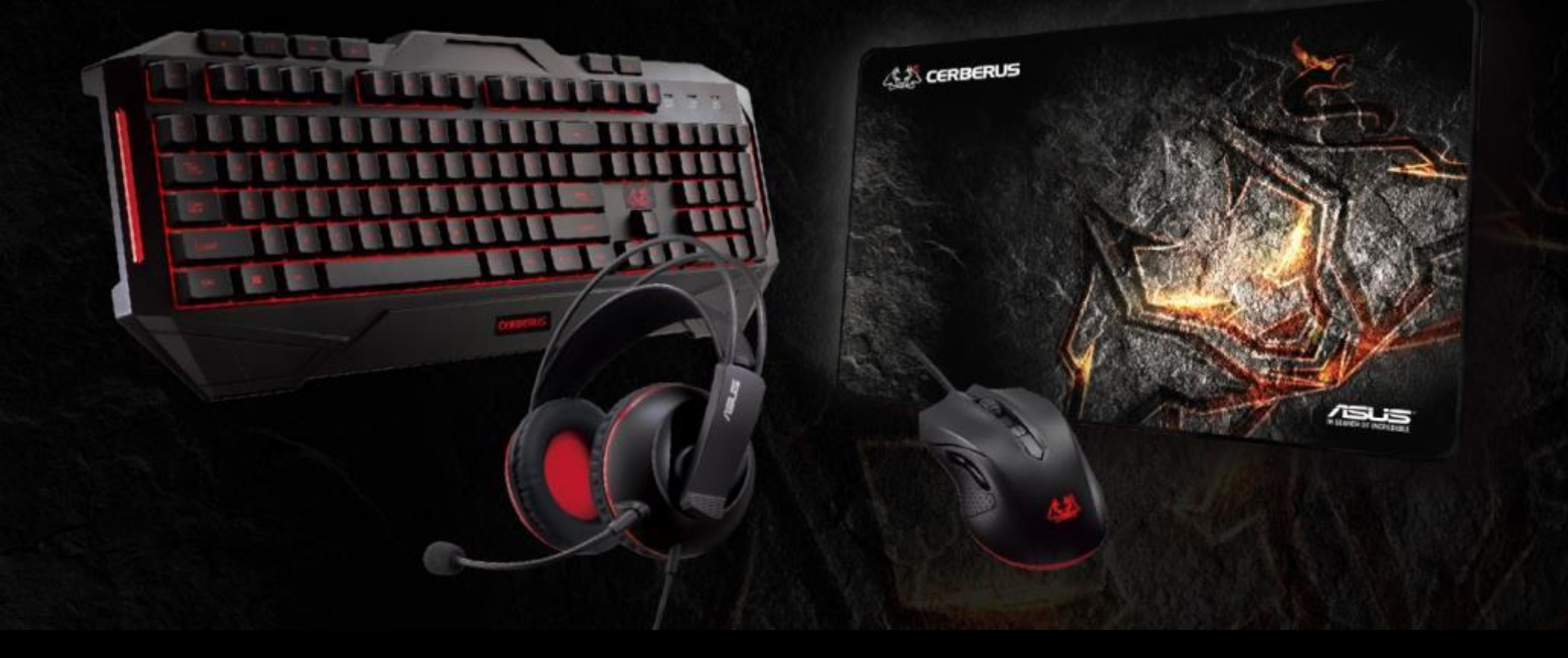

# Cerberus Mouse FW update

2016/02/01

#### FW update

Forward button

• Change side buttons

Backward button

• Change default DPI color to RED

#### Step 1. Open file •

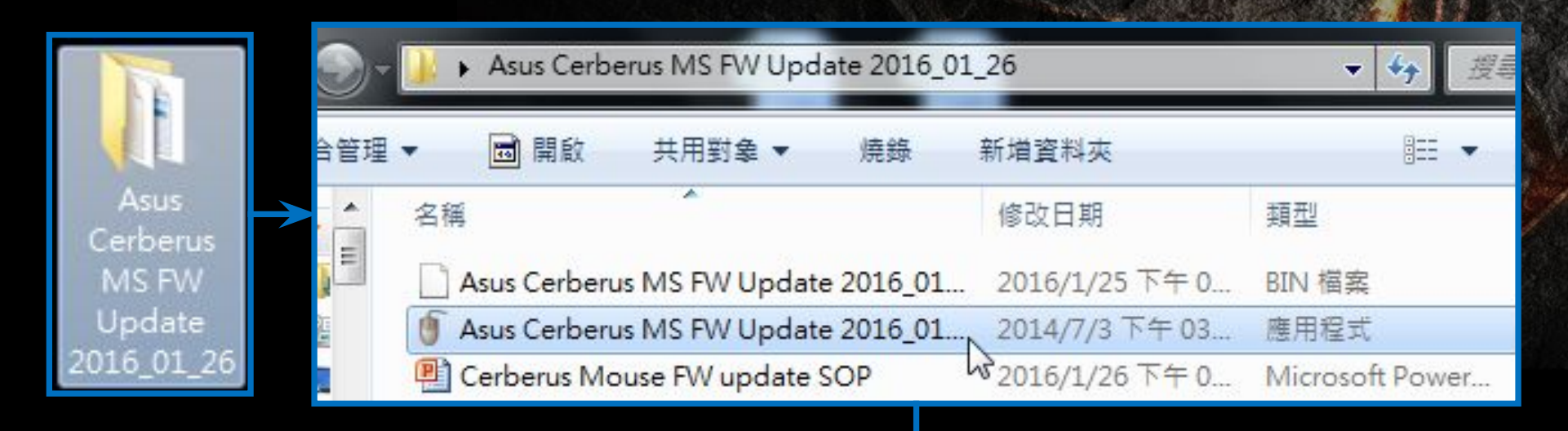

| HSAG01LoadingUpdate | <b>x</b> |
|---------------------|----------|
| BIN:                |          |
|                     |          |
|                     | 2        |

Step 2. Select file •

| HSAG01LoadingUpdate |   |       |
|---------------------|---|-------|
| BIN                 |   |       |
|                     |   |       |
|                     |   |       |
|                     | E | N     |
|                     |   | Click |
|                     |   |       |
|                     |   |       |
|                     |   |       |
|                     |   |       |
|                     |   |       |
|                     |   |       |
|                     |   |       |
|                     |   |       |
|                     |   |       |
|                     |   |       |
|                     |   |       |

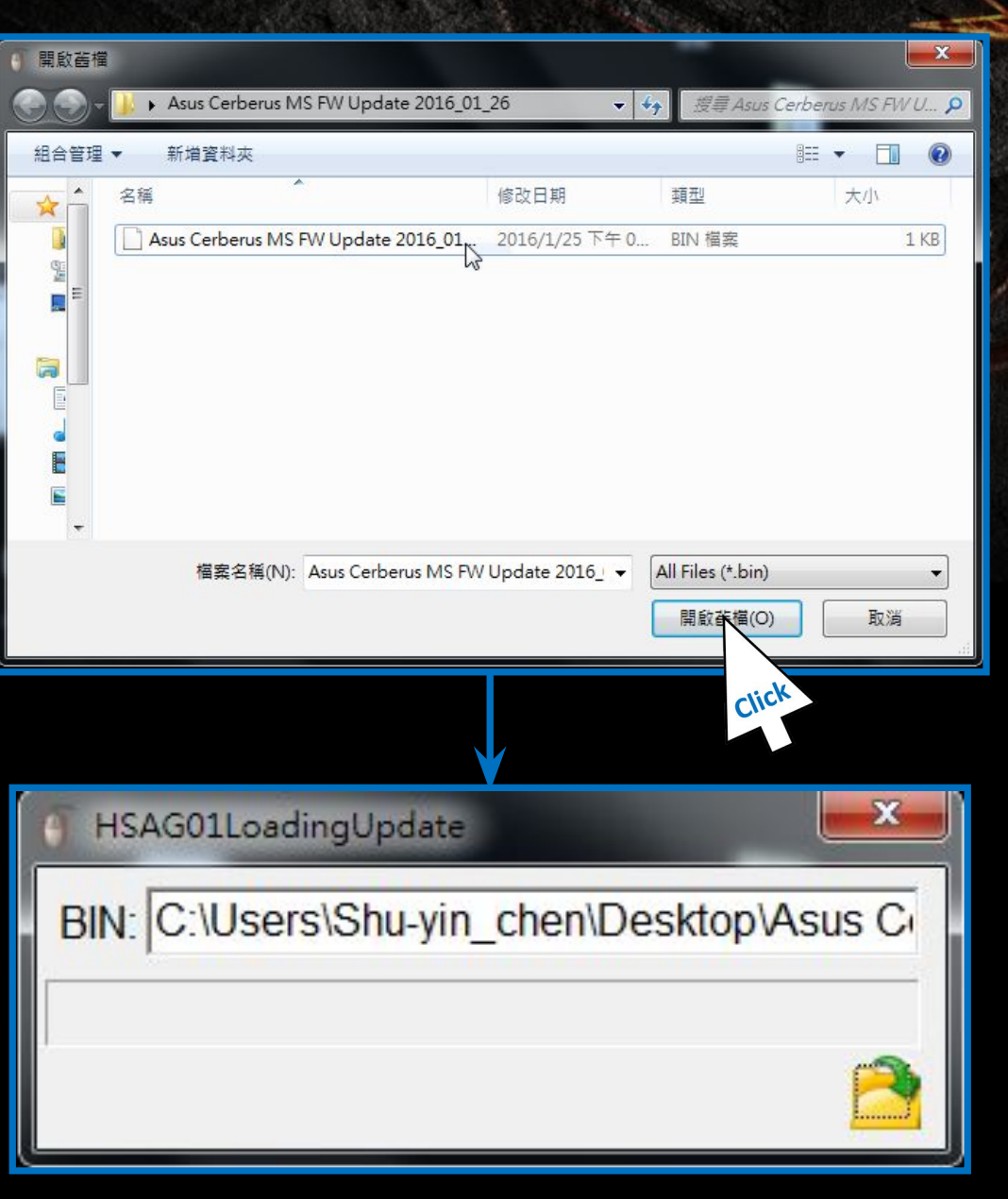

Step 3. Re-connect Mouse

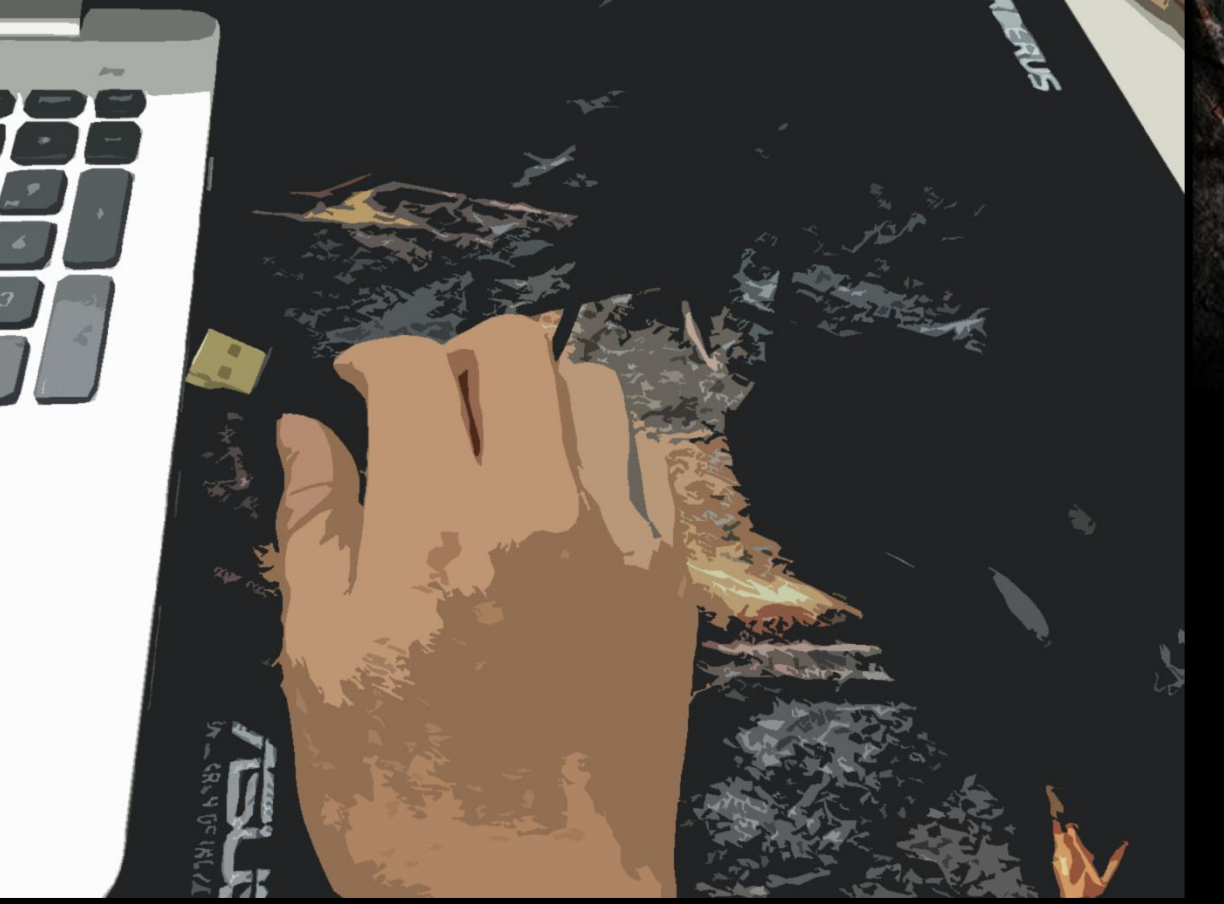

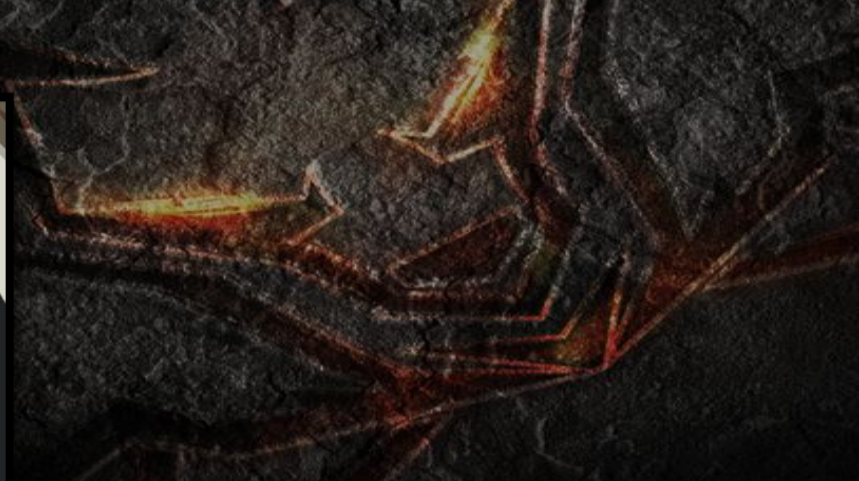

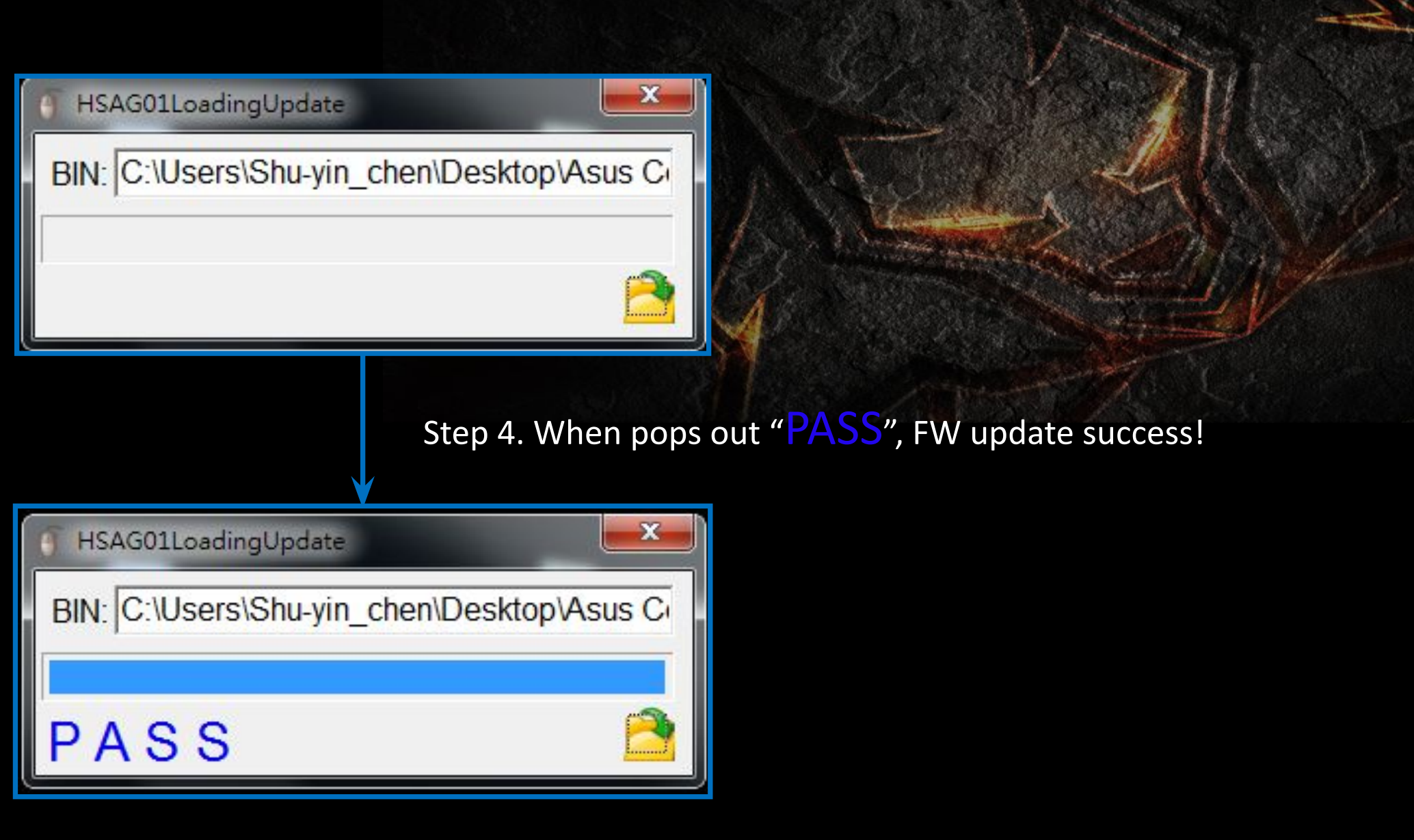

## Thank You